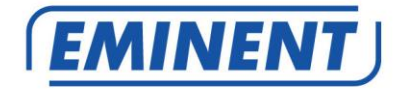

# EM7680 Firmware Update by OTA

Firmware Update

www.eminent-online.com

# EM7680 – Firmware update by OTA

### **Table of contents**

| 3 |
|---|
| 3 |
| 4 |
| 4 |
| 4 |
| 5 |
| 5 |
|   |

#### Firmware Installatie.

Voor Nederlandse gebruikers: Ga naar pagina 3.

#### Firmware Installation.

For English users: Go to page 6.

# 1.0 (NL) Introductie

Deze installatie handleiding zal je helpen de firmware van de EM7680 te installeren via OTA. Dit betekent dat je via het internet de laatste nieuwe update voor je EM7680 kunt installeren. Na de OTA firmware update zullen je aanpassingen en instellingen in Kodi ongewijzigd blijven. Volg de aangegeven stappen nauwgezet om de firmware correct te installeren.

## 2.0 (NL) Firmware installeren

Het is van belang dat je voor deze methode een goed werkende internet verbinding hebt en de streamer is aangesloten op je thuisnetwerk.

- 1. Zet de EM7680 aan en wacht totdat Kodi volledig is opgestart.
- 2. Eenmaal in het beginscherm van Kodi zul je aan de rechter bovenzijde van het beeld de volgende melding zien: "**Update available**". Dit betekent dat de streamer kan worden geüpdatet naar de laatste nieuwe versie.
- Navigeer met de pijltjestoetsen van je afstandsbediening naar "System" "LibreELEC" en druk op de "OK" knop van je afstandsbediening.
- 4. Navigeer naar de optie "Updates" en zorg ervoor dat kanaal 9 is geselecteerd.
- Navigeer naar "Available versions" en klik op de "OK" knop van je afstandsbediening.
- De huidige versie 9.2.5 word getoond en er word gevraagd of je wilt updaten naar de laatste nieuwe firmware update. Om te starten selecteer "Yes" en klik op de "OK" knop van je afstandsbediening.
- 7. De streamer zal de installatieprocedure zelf doorlopen. Onderbreek deze procedure niet! De installatie zal ongeveer 10 minuten duren.
- 8. Zodra de installatieprocedure is voltooid, start de streamer opnieuw op, waarna deze weer klaar is voor gebruik met de laatste nieuwe firmware versie.

# 3.0 (NL) Release notes:

Versie LibreELEC-Eminent.arm-EM7680-9.2.5.zip (Compile datum 26-01-2021)

#### Update:

- Update naar LibreELEC 9.2.5
- Update naar Kodi 18.9
- Verbeterde ondersteuning voor codecs
- Verbeterde ondersteuning voor TS/M2TS

#### Opmerking:

Mocht sommige DVD-ISO bestanden met een DVD menu niet afspelen dan adviseren we een converteer programma aan zoals bijvoorbeeld MakeMKV zodat het bestand geconverteerd kan worden naar MKV en dus wel afgespeeld kan worden.

# 4.0 (NL) Overige informatie:

 Voor eventuele veranderingen en nieuwe functies die een nieuwe Kodi versie bevat, hebben we geen invloed op. Voor Kodi ondersteuning kijk op de volgende pagina:

http://kodi.wiki

- Voor LibreELEC ondersteuning kijk op de volgende pagina: <u>http://wiki.LibreELEC.tv</u>
- Bezoek ook ons Open Source forum om je ervaringen met andere gebruikers te delen. Het Eminent Open Source forum kun je vinden door het volgende in de adresbalk van je browser in te tikken: 'http://opensource.eminent-online.com'
- Bezoek de Eminent website voor de veel gestelde vragen. De veel gestelde vragen kun je vinden door in de adresbalk van je browser in te tikken: 'http://www.eminent-online.com'. Selecteer de EM7680, bij 'Ondersteuning' kun je de 'Veel gestelde vragen' vinden.

## 1.0 (UK) Introduction

This installation manual will help you to update the firmware for EM7680 by OTA. This means you will be able to download and install the latest firmware by online connection. All changes you have made for Kodi, like settings and add-ons etc.. will remain untouched after the OTA firmware upgrade. Follow the next steps to install the latest firmware correctly.

# 2.0 (UK) Installing the firmware

For upgrading by OTA it is crucial to have a stable internet connection running and that the streamer is connected to your own home network.

- 1. Switch the power switch to "ON" to boot the TV streamer.
- Once Kodi has started you will see the following notification at the top right side of the screen: "Update available". This means that the streamer has found a new update and can be updated to the latest firmware version.
- Use the navigation buttons and go to "System" "LibreELEC" and press the "OK" button on your remote control.
- 4. Navigate to "Updates" and make sure channel 9 is selected.
- 5. Use the navigation buttons and go to "System" "Available versions:" and press the "OK" button on your remote control.
- The current firmware version 9.2.5 will be shown and it asks you if you want to upgrade to the new version. To start the update process, select "Yes" and press the "OK" button on your remote control.
- The streamer will complete the installation procedure automatically. Do not interrupt this procedure! The installation process will take about 10 minutes.

8. As soon as the streamer has completed the installation procedure, the streamer will be rebooted. After rebooting your EM7680 is again ready for use.

## 3.0 (UK) Release notes:

Version LibreELEC-Eminent.arm-EM7680-9.0.5.zip (Compile date 26-01-2021)

#### Update:

- Update LibreELEC 9.2.5
- Update to Kodi 18.9
- Improved support for TS/M2ts files
- Improved support for codecs

**Remark**: There is a possibility that some DVD-ISO files including a DVD menu, will not play. For these DVD-ISO files that will not play we advise a convert tool to convert the DVD-ISO file to MKV, for example like MakeMKV. This way will the file be converted to MKV and so can be played without any problems.

### 4.0 (UK) Other information

- Please note that any new features or changes that will be implemented for new Kodi versions we will have no influence for this. Therefore we advise you to check the Kodi support page: http://kodi.wiki
- For LibreELEC support please visit: <u>http://wiki.libreelec.tv</u>
- Visit our Open Source forum to exchange your experiences with other Eminent users. The Eminent Open Source forum can be typing the following in the address bar of your browser: 'http://opensource.eminent-online.com'
- Also visit our website for Frequently Asked Questions. Go to 'www.eminentonline.com' en search for your product. At 'Support', you will find the Frequently asked questions

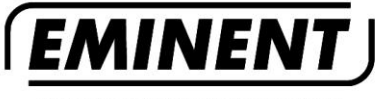

WWW.EMINENT-ONLINE.COM

Trademarks: all brand names are trademarks and/or registered trademarks of their respective holders.

CE

The information contained in this document has been created with the utmost care. No legal rights can be derived from these contents. Eminent cannot be held responsible, nor liable for the information contained in this document.

Eminent is a member of the Intronics Group

EM7680-Firmware update | 02-2021